# **RPM**

User's Manual

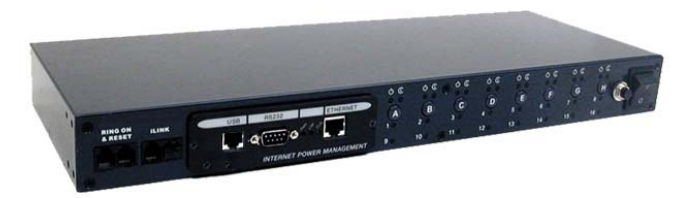

### Table of Contents

| RPM                 | 1  |
|---------------------|----|
| Table of Contents   | 2  |
| 1. Introduction     |    |
| 2. RPM Package      |    |
| 3. Features         | 5  |
| 4. Installation     | 6  |
| 5. Outlook          | 10 |
| 6. Telephone Access |    |
| 7. Daisy Chaining   |    |

#### 1. Introduction

The RPM is an Internet ready device designed to allow administrators to remotely and individually control the AC power for up to eight connected devices, such as: servers, routers, modems and telephone networks. With the expandable function of allowing daisy chaining (cascading) of up to 16 client units, administrators can control a total of 128 devices.

The RPM offers easy set up and user-friendly communication and control methods. Most common connection of all is via the LAN using normal Ethernet connection. The other option is to connect an external modem to the built in RS 232 port to allow dialing up of the Internet. Once connected and properly set up, the administrator will be notified of a web IP address and the administrator can manage the power of the devices from anywhere in the world via the web browser.

The superiority of the RPM over other power management products is RPM gives you control through a telephone (tone signals) with no need of a modem connection. So even if networks lock up or Internet crashes, there is always a back up telephone control option for administrators to control devices. With such powerful features, administrators can be sure that they will always gain access to their devices no matter where they are in the world.

#### 2. RPM Package

The standard RPM package contains a Remote Power Manager Unit with supporting hardware and software. The components of your package are:

- Remote Power Manager Unit.
- Rack mount Brackets.
- 1 piece of AC Power Cord.
- 8 piece of RJ-11 to RS232 NT Server Cables: For PC communication. (Optional)
- 1 piece RJ-11 Cascade Cable: For RPM daisy chain and UPS connection.
- CD-ROM
  - 1. SNMP Utility: Configure SNMP card's IP address and upgrade firmware.
  - MIB: Management Information Base for Network. Support UPS, RPM, ENV, CPS and ATS. dgpups.mib supports UPS. dgprpm.mib supports RPM, ENV, CPS and ATS.
  - 3. User's Guide (PDF document) for RPM and SNMP card.
  - 4. Linux safe shutdown utility.
  - 5. Adobe Acrobat Reader.

#### 3. Features

- Turn ON/OFF any AC powered device via network and phone.
- Support turn on or off connected equipment by manual.
- Dual 15-AMP circuits. (Model 1500X2)
- Integral 10/100Base-T Ethernet port for connection to your TCP/IP network.
- Support dial in by modem to control power.
- Address-Specific IP security masks prevent unauthorized source from accessing the RPM menu through the network.
- Support NMS to control RPM through MIB. User also can use MIB to develop their application interface.
- Download data and events log list to server.
- Daisy Chain expandable up to 16 units.
- Available in 115VAC, 230VAC models.
- When events occur, RPM can notify user by email and trap according to the preset conditions.
- Allows users to configure the sequence in which power is turned on or off for each outlet. This helps avoid in-rushes at start-up, which can cause overloaded circuits and dropped loads. Sequencing also allows users to predetermine which piece of equipment is turned on first so other equipment dependant on that unit will function properly.
- Support Windows 2000 and XP to execute safe shutdown and reboot.
- Customize and schedule to turn on or off the connected equipment.
- Can be attached the temperature and humidity detect sensor to protect equipment.
- Support API. Users can develop their own control interface.

#### 4. Installation

This section will guide you through the quick installation of the RPM.

#### Connection

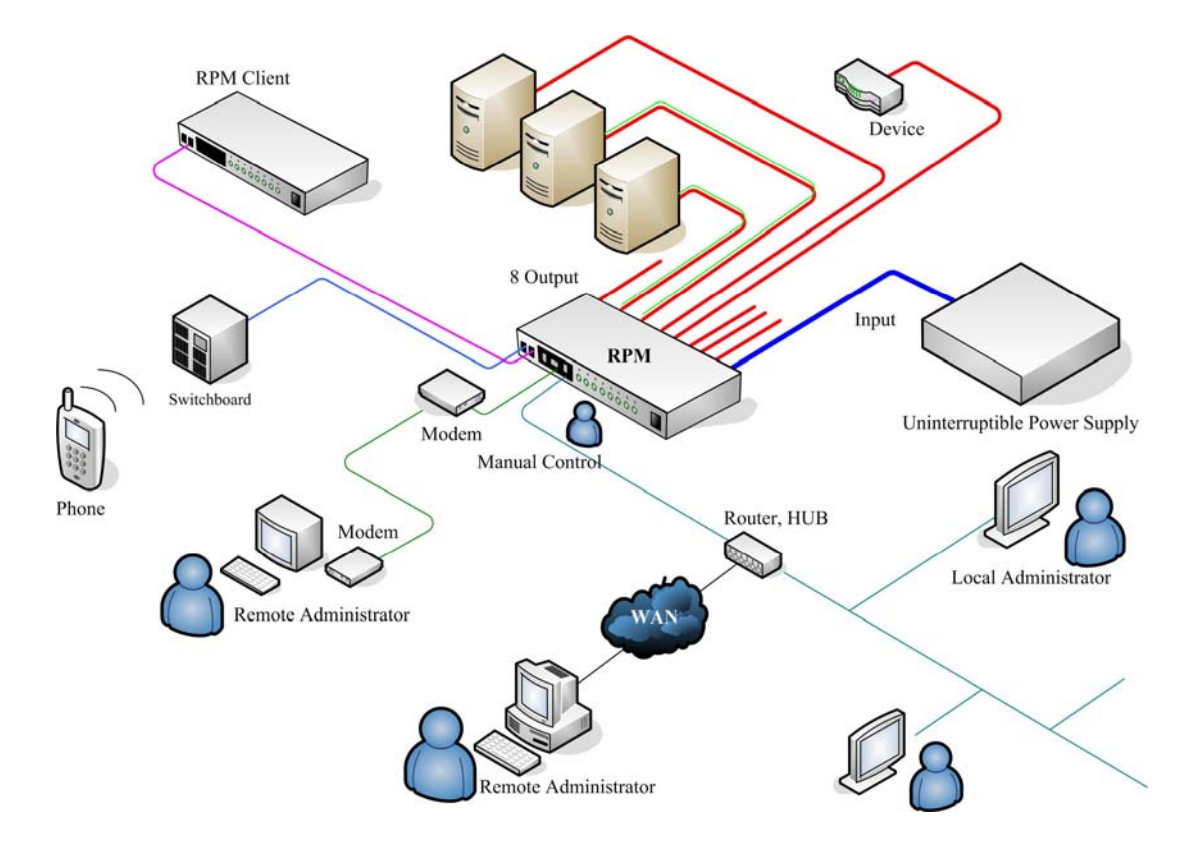

#### Procedure

1. Install mounting brackets.

The RPM comes with brackets for mounting in a standard 19-inch rack. To mount the RPM into a rack perform the following procedure:

- Attach the mounting brackets to the unit as shown, using the four retaining screws provided for each of the brackets.
- Choose a location for the brackets. A notched hole on the vertical rail denotes the middle of a U slot.
- Align the mounting holes of brackets with the notched hole on the vertical rail and attach with the retaining screws.
- 2. Connect all input and output connectors.
- 3. Connect Ethernet cable to RPM.
- 4. Program the IP address. (Please check the software user's guide).

- 5. Set RPM's front control buttons for Internet/remote on manually control. (Please check LED Table for the operation)
- 6. Use browser to monitor and control.
- 7. For NT shutdown setup, please use RJ11 to RS322 NT Server cable to connect with server

Windows Update

WinZip

- 8. Use the following instruction to configure control panel /UPS in Windows OS.
  - I. Open your Windows 2000 Control Panel by clicking on "Start", "Setting", "Control Panel".

II. Double-click on the Control Panel's "Administrative Tools" icon.

III. Double-click the "Services" icon.

IV. Double-click on the Uninterruptible Power Supply service

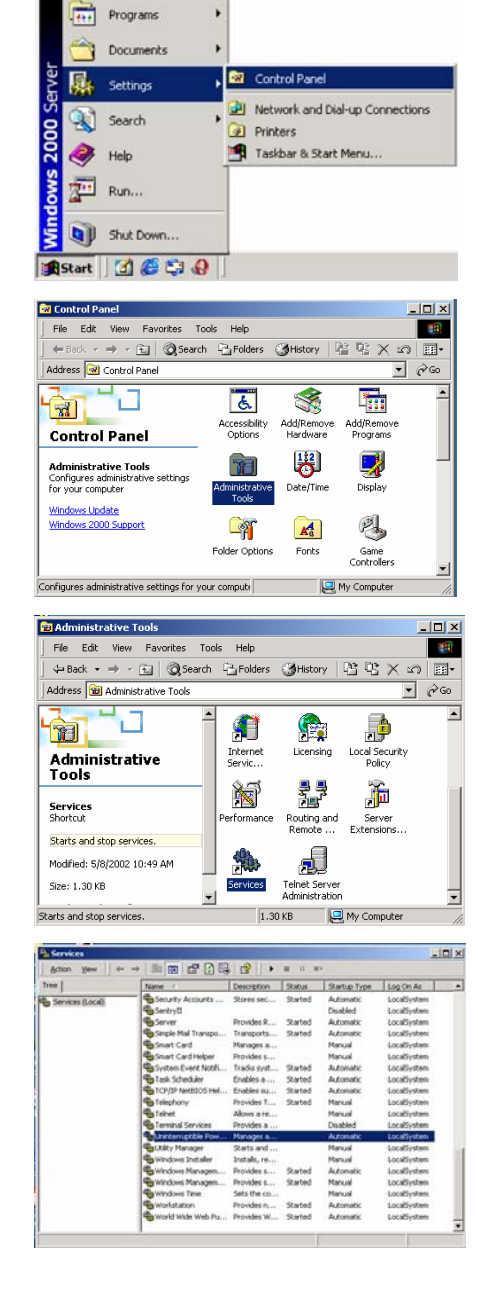

V. Select the "Log On As: This Account" button, input the appropriate account information, and then click "OK".

VI. Double-click on the Control Panel's "Power Options" icon

VII. Select the UPS page, and then click on "Select..."

VIII. Choose the correct manufacturer from the "Select manufacturer" pull-down list, choose the correct COM port, and then click on "Next"

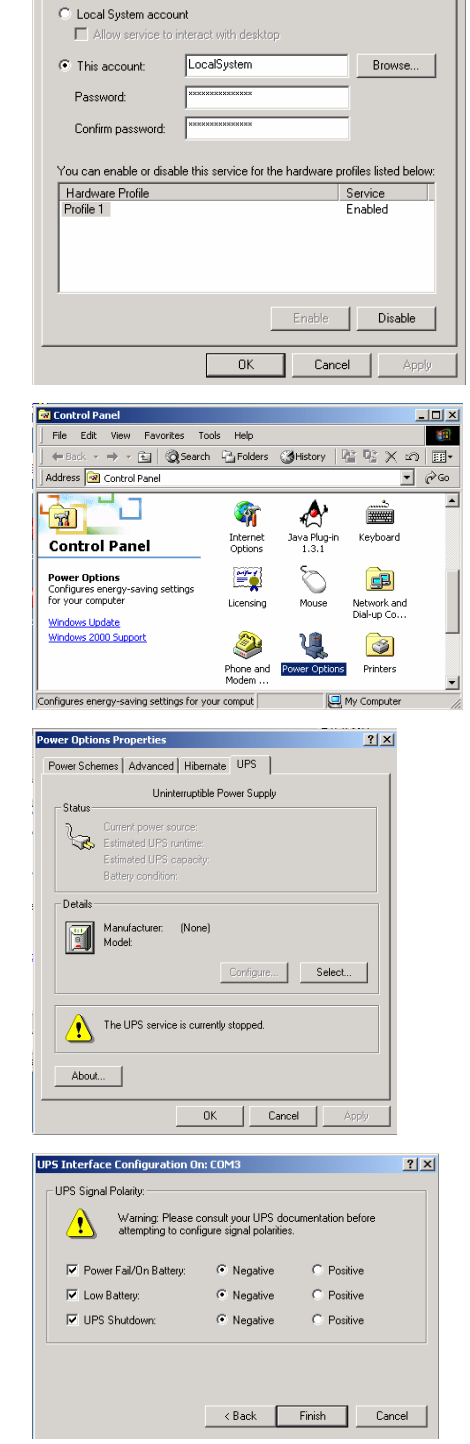

Uninterruptible Power Supply Properties (Local Computer)

General Log On Recovery Dependencies

Log on as:

? ×

IX. Click on the boxes, as shown, and then choose "Negative" for the three voltage settings. Click on "Finish" to keep these settings.

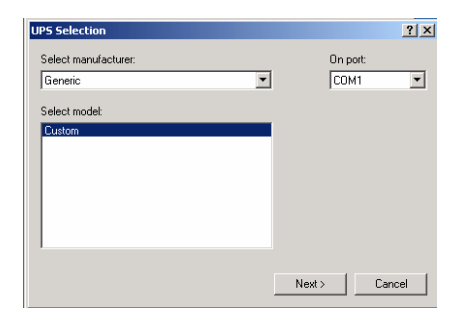

- X. Click "OK" at bottom of the "Power Options Properties" window to finish.
- 9. Use the following instruction to setup safe down in Linux.
  - I. Decompress the RPM1Linux.tar.gz
  - II. Run Setup.
  - III. type "yes" to accept the license agreement.
  - IV. Select a correct serial port that NT cable connected.
  - V. Install successfully.

## Note: Please check the SNMP card user's manual for the other functions

### 5. Outlook

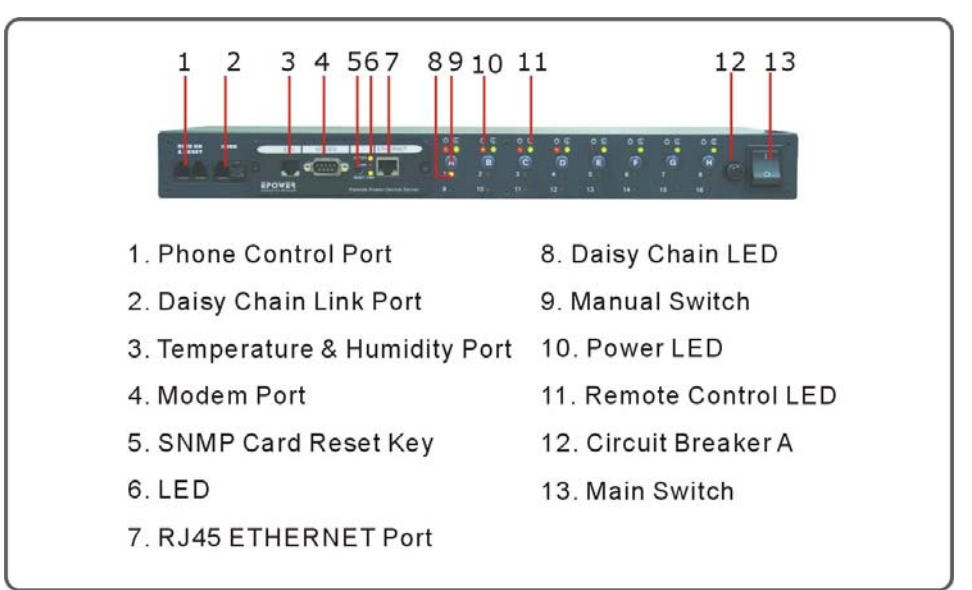

RPM-1511 series front Panel

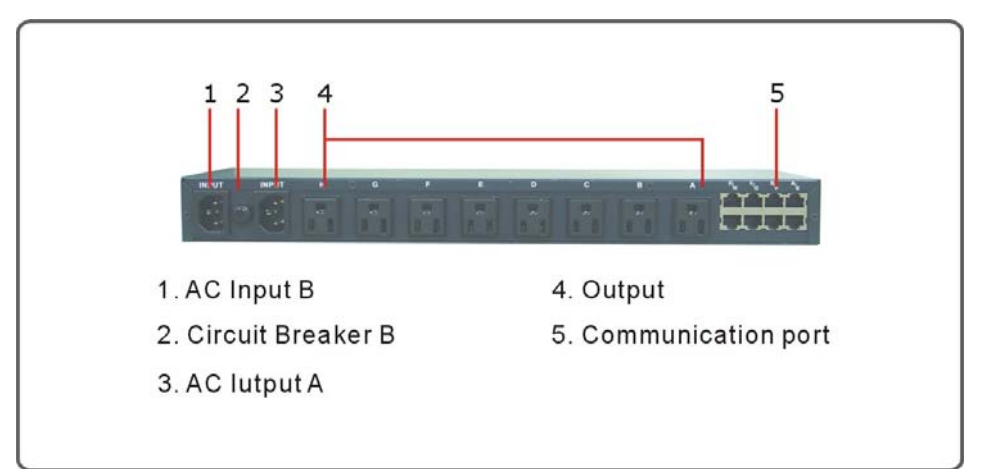

RPM-1511/X2 Back Panel

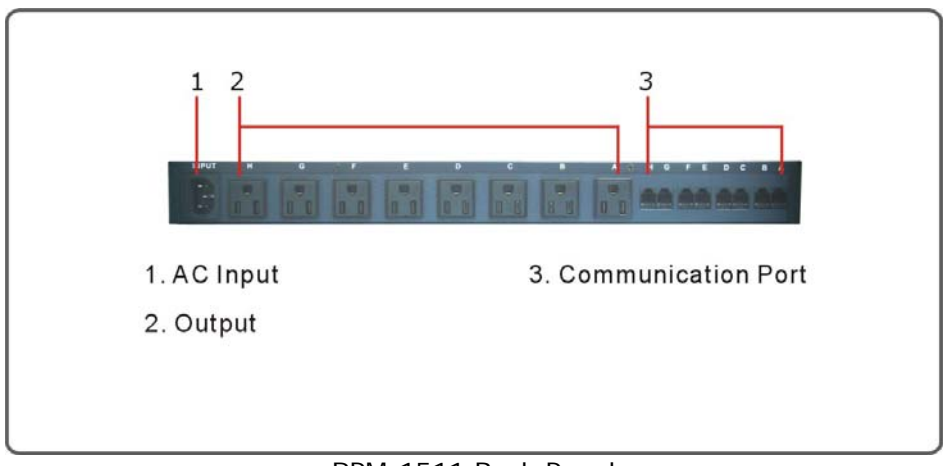

RPM-1511 Back Panel

#### **RPM-LED** Table

| RPM LED Table |                                                                                                    |                                                                                                    |                                                                                                    |  |  |  |  |
|---------------|----------------------------------------------------------------------------------------------------|----------------------------------------------------------------------------------------------------|----------------------------------------------------------------------------------------------------|--|--|--|--|
| LED           | ON                                                                                                    | OFF                                                                                                    | Flashing                                                                                                    |  |  |  |  |
| Green         | The momentary<br>switch is disabled<br>and the output<br>receptacle is<br>programmed for<br>remote control.                        | The momentary<br>switch is active and<br>the receptacle may<br>be turned on or off<br>by pressing and<br>releasing the switch | Pressing and holding the<br>momentary switch for<br>three seconds will<br>change the state from<br>remote to local control. |  |  |  |  |
| Red           | The receptacle is on<br>and providing<br>power to devices                                                                          | The receptacle is<br>off and doesn't<br>provide power.                                                                        | The receptacle has internal fault.                                                                                          |  |  |  |  |
| Yellow        | Indicate the RPM ID<br>number. The master<br>one-plugged with<br>SNMP card, will<br>display all the<br>connected RPM ID<br>numbers | It means the RPM<br>ID is RPM00.                                                                                              |                                                                                                    |  |  |  |  |

#### 6. Telephone Access

This section will guide you through telephone to control RPM.

# Note: Please first check the "RPM Setting" in the web page if the function is enabled.

- 1. Dial up the RPM.
- 2. After three rings the RPM will respond by sending out two short beeps to the caller. Then the RPM waits for the user to enter the password.
- 3. The user enters an access password (default password is 123456789#).
- 4. The RPM will send out 2 short beeps to confirm a successful login, or one long beep to deny access.
- 5. Once logged in, the remote user can punch in 4-8 digits. The first two digits specify which RPM, the next digit specifies which output receptacle and the next digit specifies which command. The last four digits specify the amount of time:
  - i. Command format: XXNA#:
  - ii. XX 00—16 is the RPM's device number for a daisy chain, if there is no daisy chain, then any number is accepted.
  - iii. N Outlet number: 1(A)—8(H), 9 controls all the outlets.
  - iv. A Action type: 0=off, 1=on, 2=reset.
  - v. I.E. 0111# RPM01 turn on Outlet A.
  - vi. I.E. 0120# RPM01 turn off Outlet B.
  - vii. I.E. 0212# RPM02 reset outlet A.
  - viii. I.E. 01113600# means turn A on after 3600 minutes.
  - ix. I.E. 01103600# means turn A off after 3600 minutes.
  - x. I.E. 01123600# means reset A after 3600 minutes.
  - xi. Use a combination of 0111XXXX# or 0112XXXX# to get a different delay time. XXXX max value is 9999, which is about 166 hours or 6.94 days.
- 6. Use the "\*" key to cancel a command at any time.
- 7. To change the password. The default password is 123456789#. The user has to enter the previous password in order to change their password.
  - i. NOTE: The Password has to have a minimum of 7 digits and can have a maximum of 10 digits.
- 8. The user enters 888#. Then the RPM responds with long beeps acknowledging access granted. The user then enters the new password as follows: 888XXXXXXXXXX, and the RPM acknowledges with 2 short beeps. Then user inputs 888XXXXXXXXXX the second time to re-confirm the new password. The RPM acknowledges with 4 short beeps, indicating that the password has been changed.
- 9. Forgot telephone interface password? Please do the following steps to restore the default password.
  - i. Dial up the RPM.
  - ii. After three sequence rings, the RPM will respond by sending out 3 short beeps to the caller and waiting for user to enter password. Then pressing the button A and H simultaneously on the RPM within twenty seconds.
  - iii. When the LED A and H blinking, release the two buttons, the RPM will respond by

sending out 4 short beeps to the caller. The password will be restored to default.

- 10. The RPM is in a waiting loop to receive the command string. Each command string should be entered within 20 seconds. After 180 seconds without any user input, the RPM will logout the user.
- 11. The 9 command set is for the administrator:
  - i. 0190# to turn every port off.
  - ii. 0191# to turn every port on.
  - iii. 0192# to reset every port with a delay of 8 seconds, which will allow safe shutdowns.
- 12. The user enters 000# that can force to break connection with RPM.

#### 7. Daisy Chaining

The Remote Power Manager (RPM) can be Daisy Chained up to a maximum of sixteen units. Each RPM in the Daisy Chain must have its own unique identification number. The default ID# is "0 ". The first RPM must have the Internet Power Management Card install and must be configured before you can begin Daisy Chaining any additional RPMs. Only the first RPM requires the Internet Power Management Card. All of the other RPMs in the Daisy Chain do not require that the Internet Power Management Card be installed. Follow the procedure below to Daisy Chain the RPMs:

Figure 1 - First RPM

|         |         |                                                                                                    | 0<br>0<br>0 |     | ŝ,   | ŝ  | \$<br>0 | 600 j | ÷ | <u> </u> |
|---------|---------|----------------------------------------------------------------------------------------------------|-------------|-----|------|----|---------|-------|---|----------|
| $\odot$ | · · · · | 20 State of the second second se | 160 👝 110   | -20 | D (D | 40 | 12.0    | ЮQ.   |   | -        |

- 1. Make sure that the Terminator is plugged into the first RPM's iLink port (see Figure 1).
- 2. Plug the first RPM's power cord into utility power.
- 3. Turn the master power switch on.
- 4. Setup the RPM (see Setup Procedure page 9).
- 5. Configure the first RPM's ID number (each RPM must have it's own unique ID#, the default ID# is "0").

Figure 2 - First and second RPM

| ē | ) <b>B</b> C | ж<br>С<br>С<br>С<br>С<br>С<br>С<br>С<br>С<br>С<br>С<br>С<br>С<br>С<br>С<br>С<br>С<br>С<br>С<br>С | 80<br>€<br>00<br>20<br>20<br>20 | , 4<br>()<br>()<br>()<br>()<br>()<br>()<br>()<br>()<br>()<br>()<br>()<br>()<br>() |     |       |
|---|--------------|--------------------------------------------------------------------------------------------------|---------------------------------|-----------------------------------------------------------------------------------|-----|-------|
| õ |              | 1<br>1<br>1<br>1<br>1<br>1<br>1<br>1<br>1<br>1<br>1<br>1<br>1<br>1<br>1<br>1<br>1<br>1<br>1      |                                 |                                                                                   | ĕ 🛯 | واللو |

- 6. Make sure that the second RPM has the Terminator plugged into the iLink port (see Figure 2).
- 7. Connect the first and second RPM together with the iLink cable.
- 8. Plug the second RPM's power cord into utility power.
- 9. Turn the master power switch on.
- 10. Configure the second RPM's ID number (each RPM must have it's own unique ID#, the default ID# is "0").
- 11. If there are only two RPMs required for this application, then this completes the Daisy Chaining procedure and the RPMs are ready for use.
- 12. If your application requires additional RPMs, then continue on with the Daisy Chaining procedure.

Figure 3 - First, second and third RPM

| Ē | \$ •S       |                               | é î©:         | <b>€</b> 000000000000000000000000000000000000                                                              | 8<br>€<br>₽<br>₽<br>₽<br>₽<br>₽<br>₽<br>₽ | •<br>•<br>•<br>•<br>•<br>•<br>•<br>•<br>•<br>•<br>•<br>•<br>•<br>•<br>•<br>•<br>•<br>•<br>• | Å čeve   | ĕ. | والال |
|---|-------------|-------------------------------|---------------|----------------------------------------------------------------------------------------------------|-------------------------------------------|---------------------------------------------------------------------------------------------|----------|----|-------|
|   | <br>à è⊗e.  | € 69 69<br>€ 69 69<br>€ 60 69 | 8 <b>6</b> 95 | <b>8</b> 0<br>()<br>2<br>2<br>2<br>2<br>2<br>2<br>2<br>2<br>2<br>2<br>2<br>2<br>2<br>2<br>2<br>2<br>2<br>2 | 60<br>00000000000000000000000000000000000 | මා<br>මා<br>මා<br>මා<br>මා<br>මා<br>මා<br>මා<br>මා<br>මා                                    | eo⊕e g   | ÷. | والاو |
|   | <br>5 é වාස |                               | 3 î©9         | 80<br>(E)                                                                                                  |                                           | 5<br>000<br>000                                                                             | 38<br>@2 | ĕ. | واللو |

- 13. Make sure that the third RPM has the Terminator plugged into the iLink port (see Figure 3).
- 14. Remove the Terminator from the second RPM.
- 15. Connect the second and third RPM together with the iLink cable.
- 16. Plug the third RPM's power cord into utility power.
- 17. Turn the master power switch on.
- 18. Configure the third RPM's ID number (each RPM must have it's own unique ID#, the default ID# is "0").
- 19. If there are only three RPMs required for this application, then this completes the Daisy Chaining procedure and the RPMs are ready for use.
- 20. If your application requires additional RPMs (maximum of sixteen), then repeat steps 13-19 of the Daisy Chaining procedure.